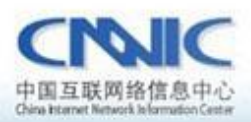

最后更新时间: 2011年1月25日

软件版本号:

ubuntu10.10 Zeus\_43r5\_1inux-86

服务器证书安装配置指南系列之

# Zeus 服务器证书安装配置指南

www. cnnic. cn

中国互联网络信息中心(CHNIC)

地址:北京中关村南四街四号中国科学院软件园1号樓一层 7\*24小时客户服务咨询电话:86-10-58813000 传真:86-10-58812666 邮政地址:北京349信箱6分箱 CMMIC 邮政编码:100190

中国互联网络信息中心 HTTP://WWW.CNN/C.CN

# 目录

| 1. | 应用环境                      | 2   |
|----|---------------------------|-----|
| 2. | 申请服务器证书                   | 3   |
|    | 1) 生成 csr 请求文件            | 3   |
| 3. | 下载服务器证书、根证书及 CNNIC 中级根根证书 | 7   |
|    | 1) 准备下载证书所需信息             | 7   |
|    | 2) 下载证书                   | 7   |
| 4. | 安装根证书和中级根证书               | 9   |
|    | 1) 做证书链文件                 | 9   |
| 5. | 备份服务器证书                   | .13 |

# 图表目录

| 图表一  | 登录                    | 4  |
|------|-----------------------|----|
| 图表二  | 选择并创建证书               | 5  |
| 图表三  | 另一个证书颁发机构购买证书         | 6  |
| 图表四  | 填写信息                  | 6  |
| 图表五  | 生成 csr 请求文件           | 7  |
| 图表六  | 可信服务器证书下载页面           | 8  |
| 图表七  | 填入收到的参考号和授权码以及生成的 csr | 9  |
| 图表八  | 生成证书                  | 10 |
| 图表九  | 复制到签名证书               | 11 |
| 图表十  | 接受这个证书                | 11 |
| 图表十  | - 配置                  | 12 |
| 图表十二 | 二 启用 SSL              | 13 |
| 图表十三 | 三 启用 SSL 和选择证书        | 14 |

# 1. 应用环境

系统环境:

Ubuntu10.10; Zeus\_43r5\_linux-86;

证书类型:

可信服务器证书,申请地址: <u>http://www.cnnic.cn/jczyfw/wzws/</u>

# 2. 申请服务器证书

本手册以 test.cnnic.cn 为例

## 1) 生成 CSR 证书请求文件

登录服务器页面: <u>http://localhost:9090</u>

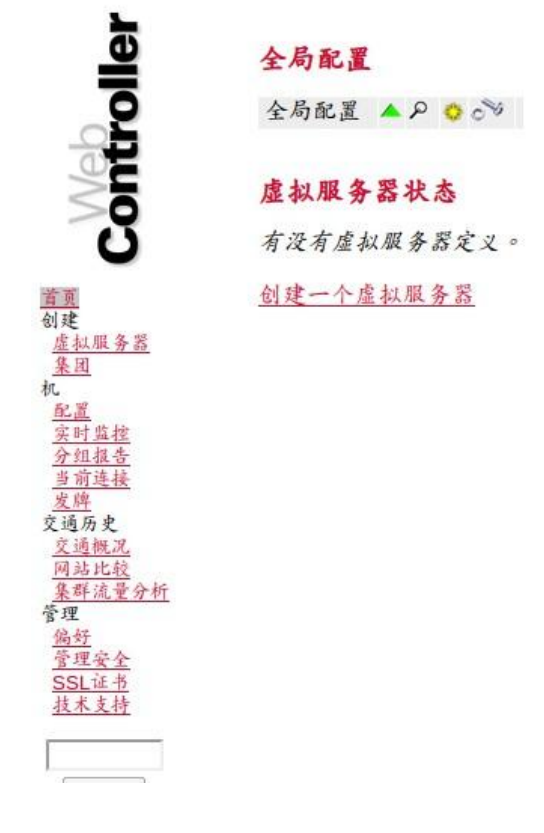

图表一 登录

选择 SSL 证书

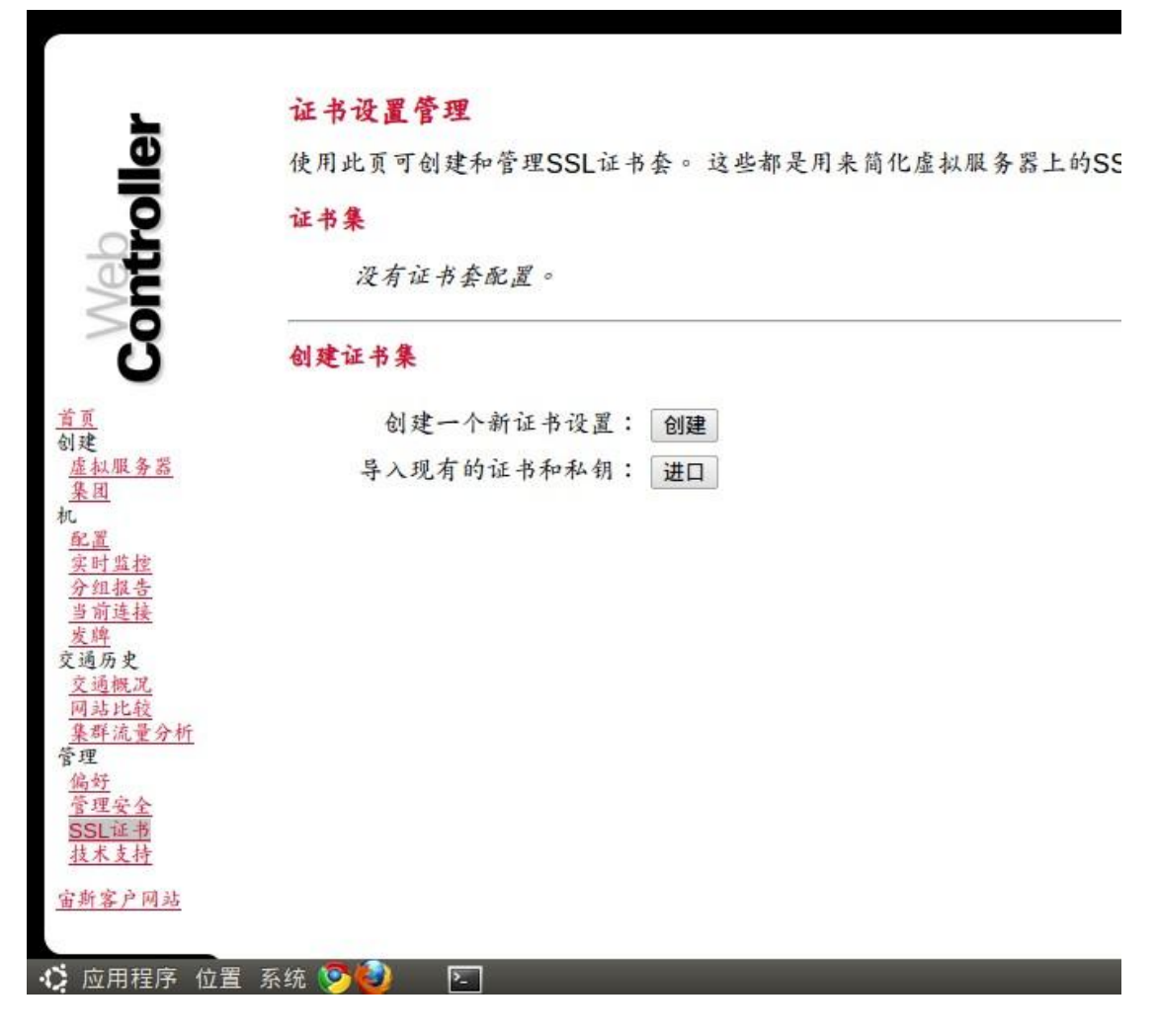

图表二 选择并创建证书

选择从另一个证书颁发机构购买证书

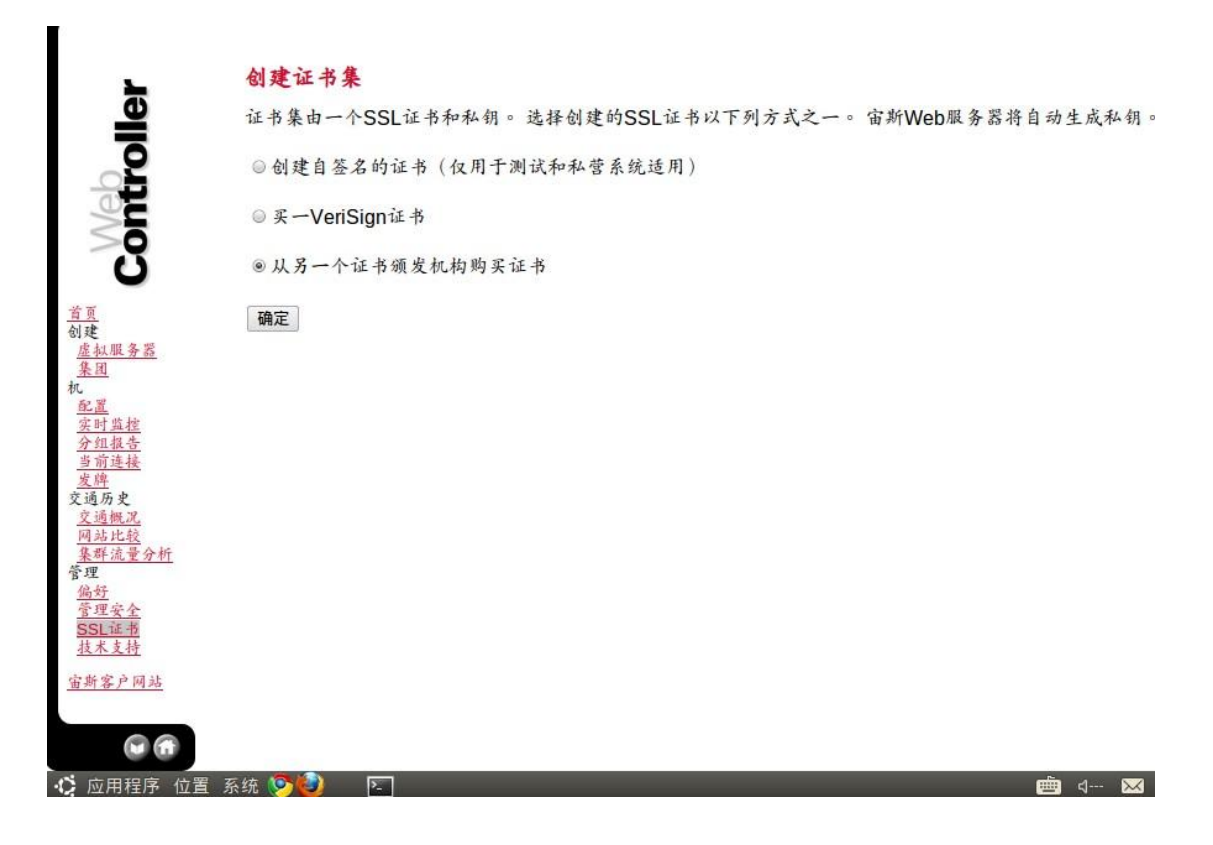

图表三 另一个证书颁发机构购买证书

填写相关信息

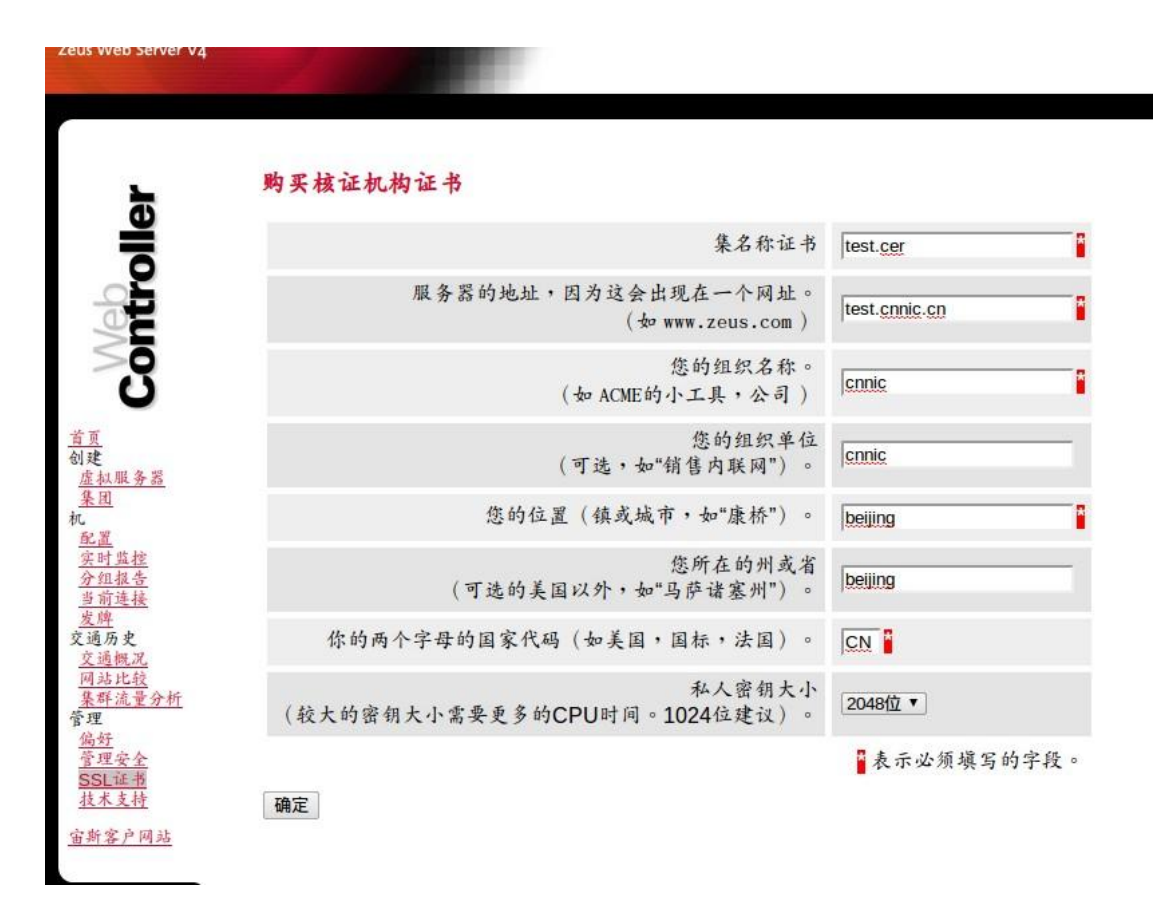

中国互联网络信息中心 HTTP://WWW.CNNIC.CN

#### 图表四 填写信息

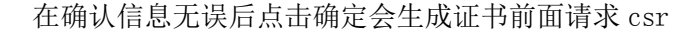

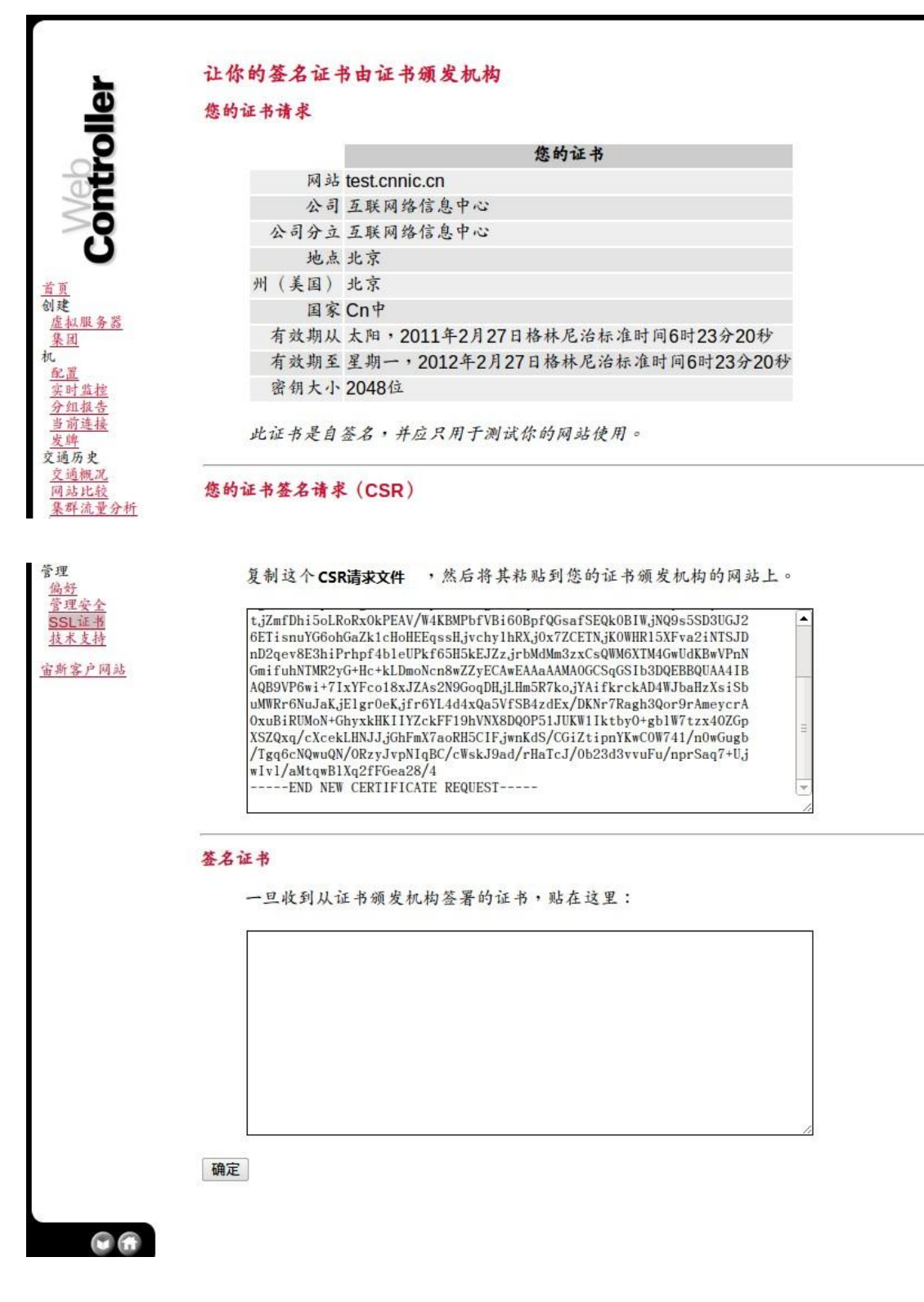

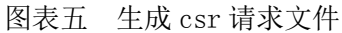

## 3 下载服务器证书、根证书及 CNNIC 中级根根证书

#### 1) 准备下载证书所需信息

参考号与授权码:参考号与授权码是下载证书的密码凭证。当申请的证书通 过审核时,用户将接收到由 CNNIC 发送的通过审批的电子邮件通知,该邮件中含 有 16 位的参考号与授权码信息,其中参考号与授权码的前 13 位为明文显示,后 3 位为密文显示。审核员会以邮件通知的方式发送后三位的明文显示。

#### 2) 下载证书

登录 CNNIC 可信网络服务中心网页

http://www.cnnic.cn/jczyfw/wzws/xz/201010/t20101027\_16322.html

点击页面中部的"可信服务器证书下载"图片链接进入到证书下载页面,如下图所示:

| 点击这里进行在线CSB校验 |                                                                                            |  |  |  |
|---------------|--------------------------------------------------------------------------------------------|--|--|--|
| 参考号:          |                                                                                            |  |  |  |
| 授权码:          |                                                                                            |  |  |  |
| 证书请求文件(CSR):  | 请把整个CSR文件中<br>BEGIN CERTIFICATE REQUEST<br>和<br>END CERTIFICATE REQUEST<br>之间的内容复制到下边的输入框中 |  |  |  |
|               |                                                                                            |  |  |  |

#### 图表六 可信服务器证书下载页面

根据网页上的提示输入"参考号"和"授权码",将证书请求文件中除去头尾" -----BEGINNEWCERTIFICATEREQUEST-----" 和 "-----ENDNEWCERTIFICATEREQUEST-----"的中间部分内容复制到 CSR 文本框中。 结果如下所示:

| 点击这里进行在线CSB校验 |                                                                                                    |  |  |  |  |  |
|---------------|----------------------------------------------------------------------------------------------------|--|--|--|--|--|
| 参考号:          | MV4K646JDDHAF8W5                                                                                                    |  |  |  |  |  |
| 授权码:          | CJQLNDB7FQSVEJA3                                                                                                    |  |  |  |  |  |
|               | 请把整个CSR文件中<br>BEGIN CERTIFICATE REQUEST<br>和<br>END CERTIFICATE REQUEST<br>之间的内容复制到下边的输入框中                                                                                                    |  |  |  |  |  |
| 证书请求文件(CSR):  | MIICrDCCAZQCAQAwZzELMAkGA1UEBhMCQO4xEDAOBgNVBAgTB<br>2J1aWppbmcxEDAO<br>BgNVBAcTB2J1aWppbmcxDjAMBgNVBAoTBWNubm1jMQ4wDAYDV<br>QQLEwVjbm5pYZEU<br>MBIGA1UEAxMLbTEuY25uaWMuY24wggEiMAOGCSqGSIb3DQEBA<br>QUAA4IBDwAwggEK<br>AoIBAQCwZKe5sIA8Vv7uY1eWQMUVOS7K/dagHhyb9DYKOuOSQ<br>qJkHsFzAMUZzyjL<br>kvE2tUTNtMqbPAxV8TGSG+AcC7zNABydQpAUWw91dGoLqGtkd<br>tOsQ/tWd0Bbi10j<br>8amCi/yRxkpPSPJPrLisBFCxwt+8wGj8WICj3vP8jOqnpUtkf<br>x3S9AMfaAveGret<br>1UF/80DBboVwJXCTKwwc+dHykjsiswAOiWY1gnArdexn1gR4Y<br>m59IjiFmOfiiBSK<br>bGwV1NXJ21f6DsLFKf8JvZq9Yfdjc135QQPOpzGhR98TKzSTv<br>/6/c+ocG2yexgFt<br>NZac/Z41Jh9iUmNkp69nbs1sHUSFAgMBAAGgADANBgkqhkiG9<br>w0BAQUFAAOCAQEA<br>qGbSXekMJTPsS7VHuP1YzpkOaXN3D3AAy0oT7MC3pEDn1k49e<br>779Vxr2B13nFbb1 |  |  |  |  |  |

图表七 填入收到的参考号和授权码以及生成的 csr

点击"下载",如果参考号、授权码和 CSR 均无问题,则显示页面如下所示。

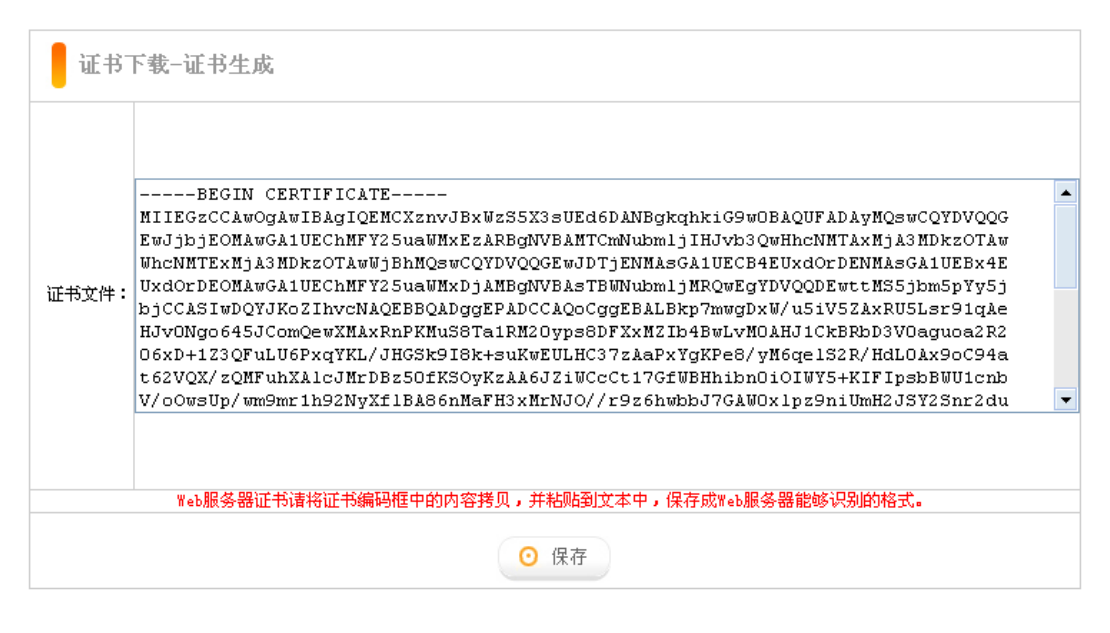

图表八 生成证书

### 4 安装根证书和中级根证书

下载地址:

快速证书: <u>http://www.cnnic.cn/jczyfw/wzws/ksym/ksxz/201105/t20110524\_21055.html</u>

标准证书: <u>http://www.cnnic.cn/jczyfw/wzws/bzkx/xz/201010/t20101027\_16322.html</u>

EV 证书: <u>http://www.cnnic.cn/jczyfw/wzws/kxEV/xz/</u>

将 CNNIC 中级根证书文件名保存为 "SSL.cer",将根证书文件名保存为 "root.cer"(如 果打不开 ssl.cer 和 root.cer,请把这两个证书转换成 base64 的格式)

做证书链:

现在执行 cat test.cer ssl.cer root.cer > test1.cer

用 vi 打开 test1.cer 并把内容复制到签名证书位置

中国互联网络信息中心 HTTP://WWW.CNNIC.CN

#### 签名证书

一旦收到从证书颁发机构签署的证书,贴在这里:

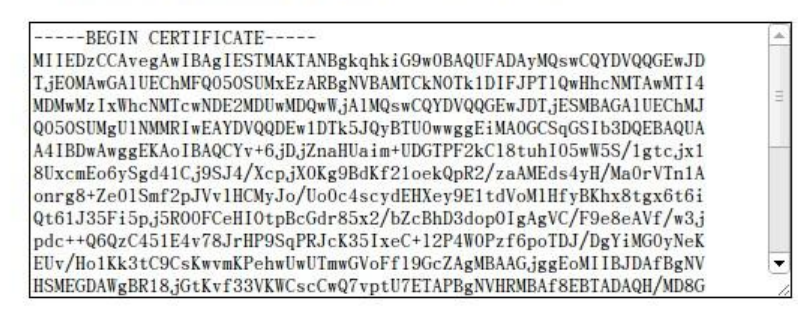

确定

图表九 复制到签名证书

#### 点击确定后接受这个证书

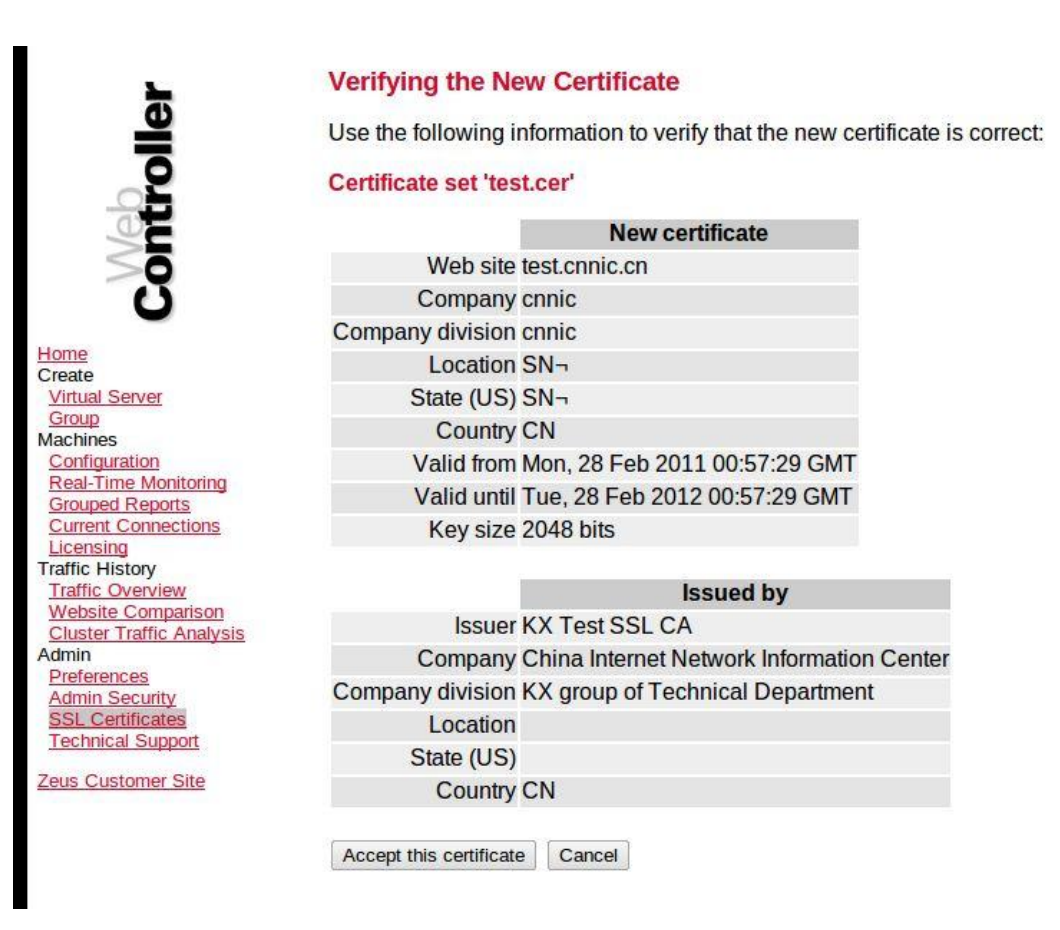

现在需要设置的证书分配给该网站。点击主页图标。放一个在旁边的方块到虚拟服务 器来配置,然后选择配置打勾

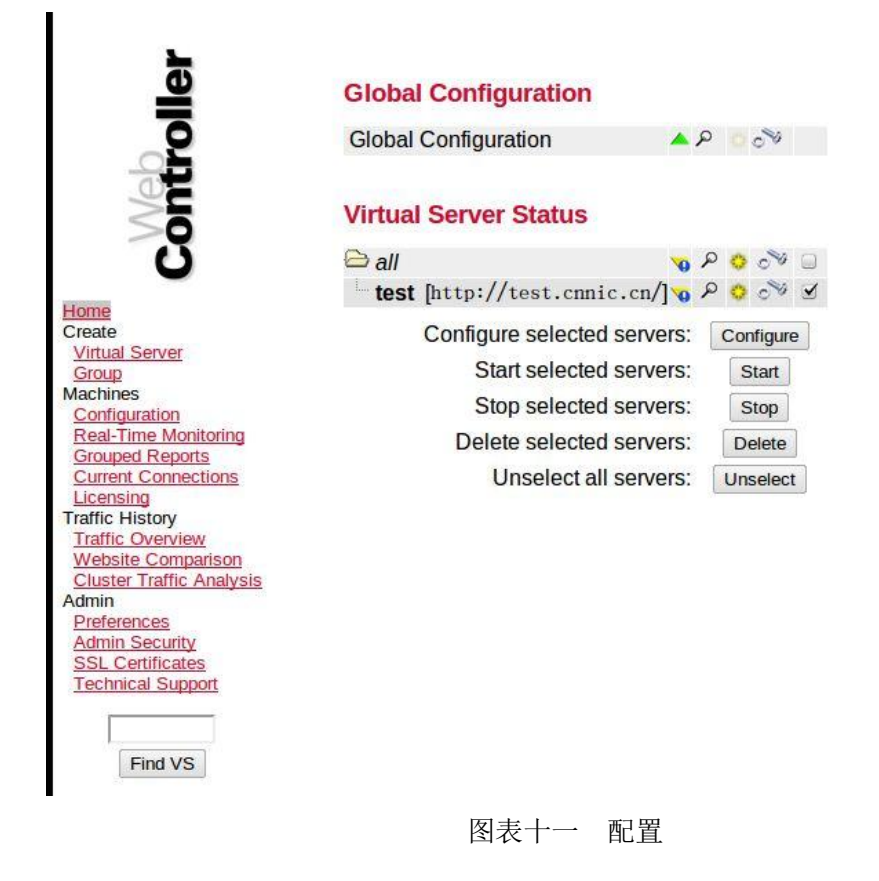

点击启用 SSL

| Virtual Server selected: test           |                      |                 |                          |              |            |
|-----------------------------------------|----------------------|-----------------|--------------------------|--------------|------------|
| General This                            | configuration has be | een modified. ( | Click here for details o | r to make it | take effec |
| Config Summary<br>Processing Summary    | figuration Summ      | nary for test   |                          |              |            |
| Fundamentals Curre<br>Advanced Settings | ent Configuration    |                 |                          |              |            |
| SSL Security                            | Item                 | Setting         |                          |              |            |
| General                                 | Comment              |                 |                          |              |            |
| Client Certificates                     | Host name            | est.cnnic.cn    |                          |              |            |
| MIME Types                              | Port                 | 443             |                          |              |            |
| Content Negotiation                     | Document root        | /usr            |                          |              |            |
| Content Compression                     | Webmaster email      |                 |                          |              |            |
| File Upload                             | DNS lookup           | no              |                          |              |            |
| URL Handling                            | Error log file       |                 |                          |              |            |
| Gateway                                 | Aliases              |                 |                          |              |            |
| Home Directories                        | Bind address         |                 |                          |              |            |
| Directory Requests                      | Bind port            |                 |                          |              |            |
| Handlers                                | SSL enabled          | ves             |                          |              |            |
| Request Rewriting                       |                      |                 |                          |              |            |
| Response Headers                        | Functionality        | Enabled?        | Functionality            | Enabled?     |            |
| Monitoring                              | Content Negotiat     | tion no         | htaccess Support         | no           |            |
| Request Logging                         | Content Compress     | ion no          | Bandwidth Throttling     | no           |            |
| Error Handling                          | File Uplo            | oad no          | Referrer Checking        | no           |            |
| Statistics Gathering                    | URL Mappi            | ngs yes         | CGI                      | yes          |            |
| Forensic Logging                        | Gatev                | vay no          | FastCGI                  | no           |            |
| Access                                  | Home Director        | ries no         | ISAPI                    | no           |            |
| Restricting Access                      | Directory Listi      | nds ves         | Java Servlets            | no           |            |

图标十二 启用 SSL

启用 SSL 和选择要使用的证书

| Virtual Server selected: test         |                                                                                              |  |  |  |
|---------------------------------------|----------------------------------------------------------------------------------------------|--|--|--|
| General                               | This configuration has been modified. Click here for details or to make it take effect.      |  |  |  |
| Config Summary<br>Processing Summary  | SSL Security                                                                                 |  |  |  |
| Fundamentals                          | Use this page to configure SSL support for your Virtual Server.                              |  |  |  |
| Advanced Settings<br>SSL Security     | Enabling SSL Security                                                                        |  |  |  |
| <u>General</u><br>Client Certificates | SSL is enabled                                                                               |  |  |  |
| File Handling                         | Disable SSL and use the default port (80)                                                    |  |  |  |
| MIME Types                            | <ul> <li>Disable SSL and continue to use the current port (443) (not recommended)</li> </ul> |  |  |  |
| Content Negotiation                   |                                                                                              |  |  |  |
| Content Compression                   | Selecting an SSI Cortificate Set                                                             |  |  |  |
| File Upload                           | Selecting an SSL Certificate Set                                                             |  |  |  |
| URL Handling<br>URL Mappings          | Select the SSL certificate set to use: test.cer                                              |  |  |  |
| Gateway                               |                                                                                              |  |  |  |
| Home Directories                      | 14                                                                                           |  |  |  |
| Directory Requests<br>Handlors        | Your certificate                                                                             |  |  |  |
| Request Rewriting                     | Web site test.cnnic.cn                                                                       |  |  |  |
| Spelling Correction                   | Company cnnic                                                                                |  |  |  |
| Response Headers                      | Company division cnnic                                                                       |  |  |  |
| Monitoring                            | Location SN-                                                                                 |  |  |  |
| Request Logging                       | State (US) SN¬                                                                               |  |  |  |
| Error Handling                        | Country CN                                                                                   |  |  |  |
| Statistics Gathering                  | Valid from Mon, 28 Feb 2011 00:57:29 GMT                                                     |  |  |  |
| Oser Tracking<br>Forensic Logging     | Valid until Tue. 28 Feb 2012 00:57:29 GMT                                                    |  |  |  |
| Access                                | Key size 2048 hits                                                                           |  |  |  |
| Restricting Access                    | Noy ded Ed to bla                                                                            |  |  |  |
|                                       |                                                                                              |  |  |  |

图表十三 启用 SSL 和选择证书

更改后,重新启动 zeus 服务器

此时可以在浏览器地址栏输入:https://test.cnnic.cn(申请证书的域名) 测试您的 SSL 证书是否安装成功。

# 5. 备份服务器证书

只需备份好服务器证书文件 test.cer 私钥保存文件 test1 即可。